# 攻防世界misc高手进阶篇教程(5)

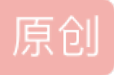

Mysql

在mysql文件中ib\_logfile0有flag

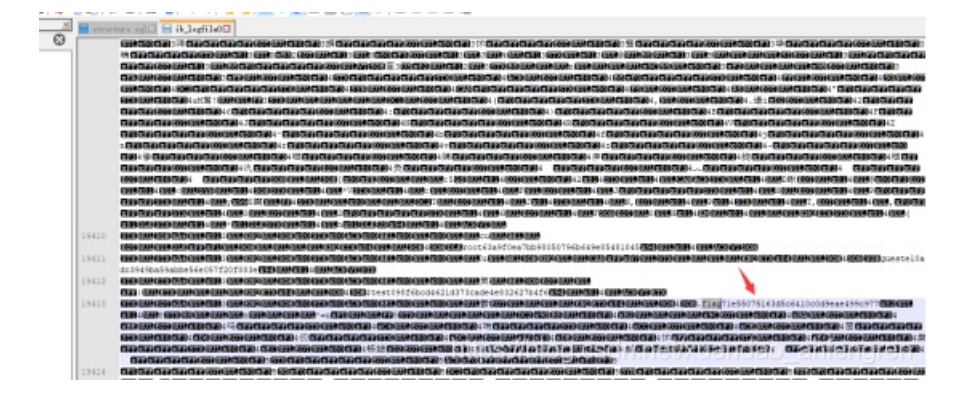

恶臭的数据包

Wireshark是看的有些懵

我们用aircrack-ng查看信息

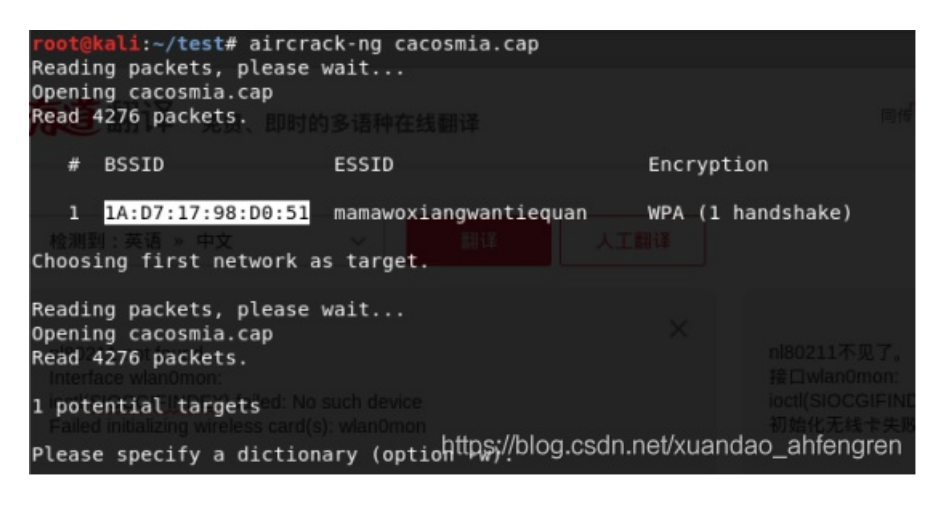

然后再破解WiFi密码

aircrack-ng cacosmia.cap -w /usr/share/wordlists/fasttrack.txt

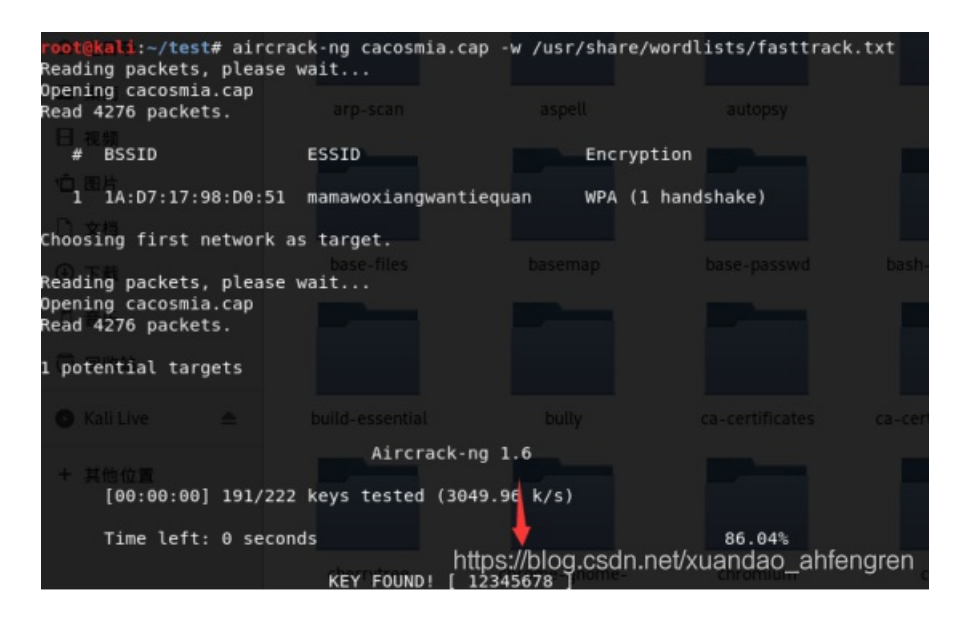

#### 打开Wireshark 编辑->首选项->Protocols->IEEE 802.11

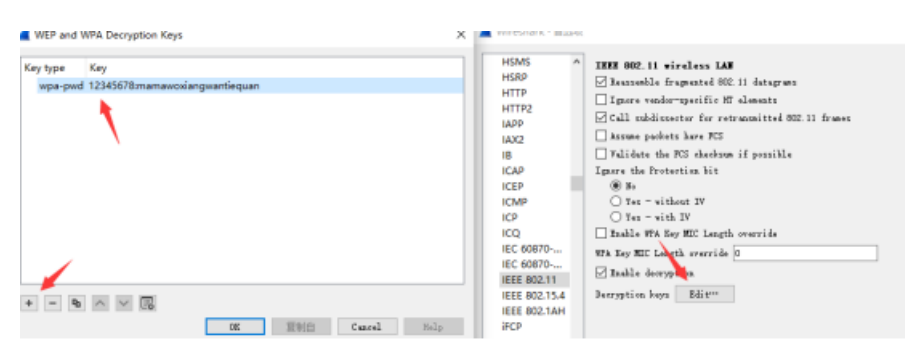

#### 发现有个数据包里有PK就是zip,变成原始数据保存下来

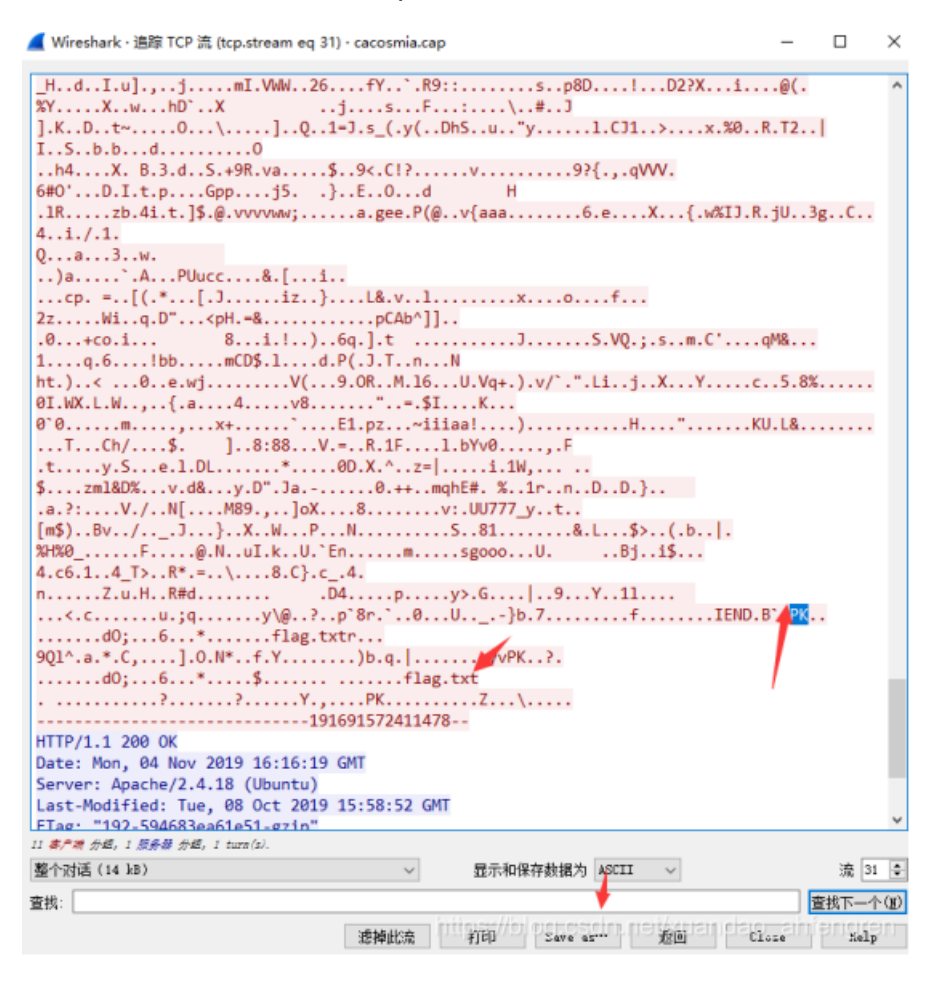

| 据为     | ASCII 🗸 🗸                                                                | ] |
|--------|--------------------------------------------------------------------------|---|
| ave as | ASCII<br>C Arreys<br>EBCDIC<br>Hex 转储<br>UTF-8<br>UTF-16<br>YAML<br>原始数据 | ] |

#### 需要密码

| ; ; <b>***</b> * * |    |       |      |
|--------------------|----|-------|------|
| 名称 ^               | 大小 | 压缩后大小 | 类型   |
|                    |    |       | 文件夹  |
| flag.txt *         | 42 | 54    | 文本文档 |

#### 发现cookie里有疑似base64加密的数据

| POST / HTTP/1.1<br>Host: 47.107.89.184<br>User-Agent: Mozilla/5.0 (Windows NT 10.0; Win64; x64; rv:70.0) Gecko/20100101 Firefox/<br>70.0<br>Accept: text/html,application/xhtml+xml,application/xml;q=0.9,*/*;q=0.8<br>Accept-Language: zh-CN,zh;q=0.8,zh-TW;q=0.7,zh-HK;q=0.5,en-US;q=0.3,en;q=0.2<br>Accept-Encoding: gzip, deflate<br>Cookie:<br>session-eyJhbGci0iJIUzIINiIsInR5cC161kpXVCJ9.eyJoaW50IjoiZm9yIHNIY3VyaXR5LCBJIHN1dCBteSBw<br>YWIzd292/CBhcwBhTHd1YnNodGUzd2bpY2egaSBcdXW0IHBpbmd1ZCBiZWJ7vcmU3fCD_P3x0ErNrUkYadMBoo8WvU6 | Bw<br>U6 |
|----------------------------------------------------------------------------------------------------|----------|
| 3kUVy0kZjITK-hw0IIS5A<br>Content-Type: multipart/form-data; boundary=191691572411478<br>Content-Length: 13366<br>Connection: close<br>Upgrade-Insecure-Requests: 1<br>https://blog.csdn.net/xuandao_ahfengren                                                                                                    | n        |
| 请将要加密或解密的内容复制到以下区域                                                                                                    |          |
| {"alg":"HS256","typ":"JWT"}{"hint":"for security, I set my password as a website which just pinged before"}                                                                                                    | ı i      |
|                                                                                                    |          |
| for security, I set my password as a website which i just pinged before X 为了安全起风,我把我的密码设置为一个局站,这是我刚才点击过的                                                                                                    | 的        |

# ping域名之前,一定要通过DNS来获取域名指向的ip,于是过滤DNS协议

## 发现26rsfb.dnslog.cn是对的

|      | *           |               |               |          |                                                                           |
|------|-------------|---------------|---------------|----------|---------------------------------------------------------------------------|
| des  |             |               |               |          |                                                                           |
|      | Time        | Source        | Jestination.  | Protocal | Leagth Info                                                               |
| 583  | 4.806516    | 192.168.43.60 | 192.168.43.1  | DNS      | 128 Standard query 8x7f61 A skydrive.wns.windows.com                      |
| 585  | 4.820338    | 192.168.43.60 | 192.168.43.1  | DNS      | 118 Standard query 8x91fb A client.wns.windows.com                        |
| 593  | 4.820850    | 192.168.43.60 | 192.168.43.1  | DNS      | 118 Standard query 8x91fb A client.wns.windows.com                        |
| 844  | 5.618854    | 192.168.43.1  | 192.168.43.60 | DNS      | 123 Standard query response 8x09cc A mozilla.org A 63.245.288.195         |
| 84   | 5.618112    | 192.168.43.1  | 192.168.43.60 | DNS      | 123 Standard query response 0x09cc A mozilla.org A 63.245.208.195         |
| 3706 | 22.147008   | 192.168.43.1  | 192.168.43.60 | DNS      | 128 Standard query response 8x1322 A 26rsfb.dnslog.cn A 127.0.0.1         |
| 1224 | 7.158272    | 192.168.43.1  | 192.168.43.60 | DNS      | 323 Standard query response 0x2481 A api.onedrive.com CNAME odc-routekey- |
| 1965 | 5 18.738758 | 192.168.43.1  | 192.168.43.60 | DNS      | 300 Standard query response 0x2fe8 A disc701.prod.do.dsp.mp.microsoft.com |
| 883  | 5.838272    | 192.168.43.1  | 192.168.43.60 | DNS      | 323 Standard query response 0x31e1 A bn1304.storage.live.com CNAME odc-bn |
| 885  | 5.838272    | 192.168.43.1  | 192.168.43.60 | DNS      | 323 Standard query response 8x31e1 A bn1384.storage.live.com CNAME odc-bn |
| 0.00 | 2 030307    | 105 105 15 1  | 400 400 40 00 | and and  | 305 C. 1 1 0 36 4 1 1 304 . 31 CHART 1 1                                  |

🥘 flag.txt - 记事本

文件(F) 编辑(E) 格式(O) 查看(V) 帮助(H) flag{f14376d0-793e-4e20-9eab-af23f3fdc158}

#### picture2

发现有zlib文件,分离出来

binwalk -e 直接分离

| root@kali:~/t | <mark>est#</mark> binwalk e | 4103617b4a6476fb7aa8f862f2ee400.png                                                  |
|---------------|-----------------------------|--------------------------------------------------------------------------------------|
| DECIMALia.cap | HEXADECIMAL61               | 7b4DESCRIPTION                                                                       |
| 0<br>38884    | 0x0<br>0x97E4               | png JPEG image data, JFIF standard 1.01<br>Zlib compressed data, default compression |

#### <mark>root@kali:~/test#</mark> binwalk -e e4103617b4a6476fb7aa8f862f2ee400.png

WARNING: The Python LZMA module could not be found. It is \*strongly\* recomme that you install this module for binwalk to provide proper LZMA identificat and extraction results.

WARNING: The Python LZMA module could not be found. It is \*strongly\* recomme that you install this module for binwalk to provide proper LZMA identificat and extraction results.

| DECIMAL    | HEXADECIMAL   | DESCRIPTION                                                                                 |
|------------|---------------|---------------------------------------------------------------------------------------------|
|            |               |                                                                                             |
| 0<br>38884 | 0x0<br>0x97E4 | JPEG innes://site.c.Sdf.rem/diafidao1ahfengren<br>Zlib compressed data, default compression |

这文件是用base64加密的,我们直接解密后,后缀改成zip

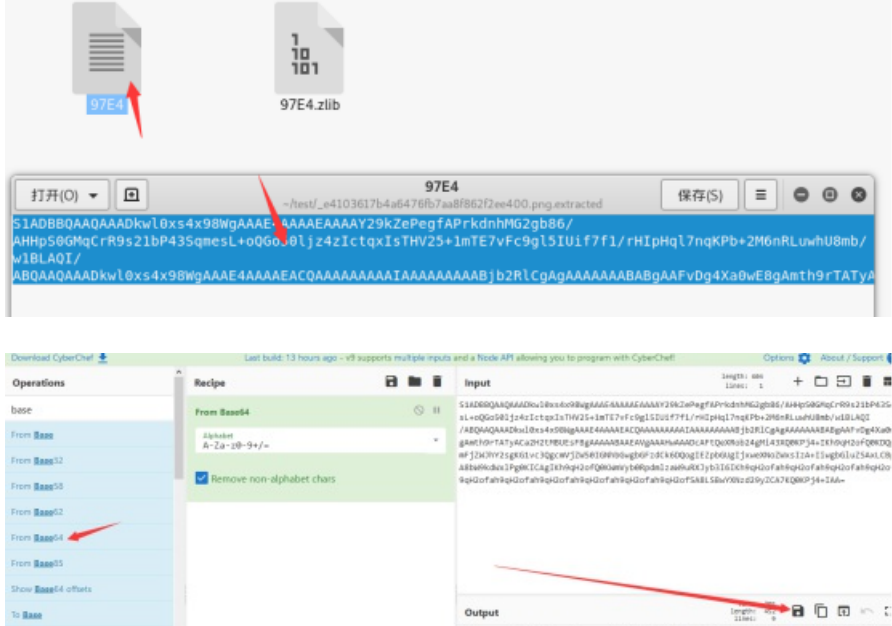

| Rasells         |                                                                  |                                                                       |
|-----------------|------------------------------------------------------------------|-----------------------------------------------------------------------|
| Base 64 offsets |                                                                  |                                                                       |
| 162             | Output                                                           |                                                                       |
| 10012           | <pre>KP60.L13.[2NcodeM<br/>ASP\8 y1H.19r).0[.0.04.PtK+.754</pre> | р.ð.*6g.dg.į:0.CV2 «бйбð*d∛*;zåþ;.*clcI.êrún*йСн<br>уйрк290.L18. ZN\$ |
| aac50           |                                                                  | Ó.PKV Ü.[Python 2.7]                                                  |
| use G           | Traceback (most recent call last):                               |                                                                       |
| me54            | File "cpyshell##o", line i, in cm<br>-}-}-)                      | odule>                                                                |
| 18875           | ZeroDivisionError: "}"}")"}")")<br>pesseord ;)                   |                                                                       |
|                 | http://blog.csdn.ne                                              |                                                                       |

#### 然后用winhex修改头为50、4B

|   | 1.zip    |    |                  |     |            |    |      |     |     |    |     |         |     |    |            |    |
|---|----------|----|------------------|-----|------------|----|------|-----|-----|----|-----|---------|-----|----|------------|----|
| ľ | 🎇 1.zip  |    |                  |     |            |    |      |     |     |    |     |         |     |    |            |    |
| I | Offset   | 0  | 1                | - 2 | 3          | 4  | - 5  | 6   | - 7 | 8  | - 9 | A       | В   | C  | D          | 1  |
| I | 00000000 | 50 | <mark>4</mark> B | 03  | 04         | 14 | 00   | 01  | 00  | 00 | 00  | 39      | 30  | 97 | 4C         | 60 |
| I | 00000010 | 1F | 70               | SA  | 00         | 00 | 00   | 4E  | 00  | 00 | 00  | 04      | 00  | 00 | 00         | 6: |
| I | 00000020 | 64 | 65               | EЗ  | DE         | 81 | FΟ   | OF  | AE  | 47 | 67  | 84      | C1  | Β6 | 81         | Bl |
| I | 00000030 | FC | 01               | C7  | Α5         | 2D | 06   | 32  | AO  | AB | 47  | DB      | 36  | D5 | BЗ         | F١ |
| l | 00000040 | 22 | 30               | 77  | <b>a</b> 2 |    | 7. 1 | 0.1 | 20  | 57 | 40  | <u></u> | OF: | 00 | <b>a</b> 0 | 7  |

解压密码是integer division or modulo by zero

因为这里说了错误, python2错误是integer division or modulo by zero

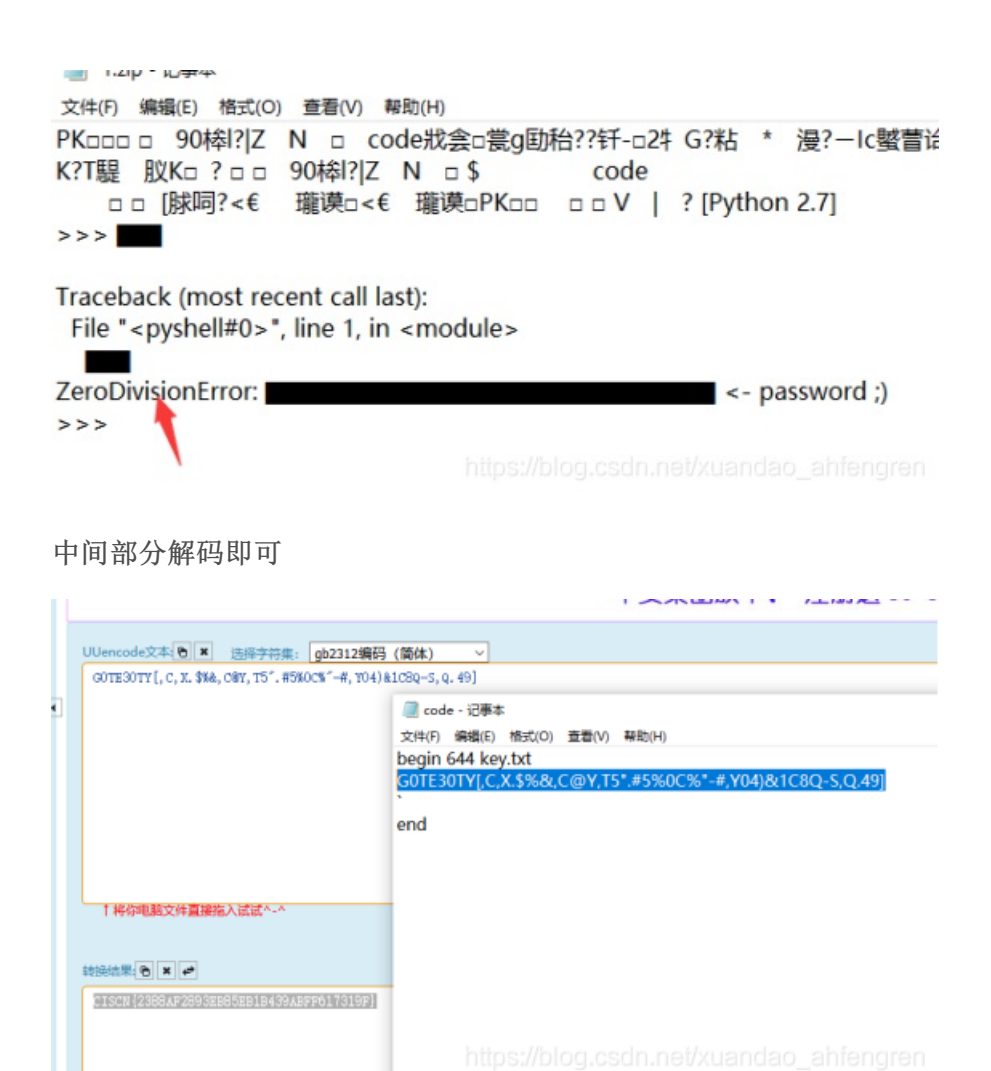

### Latlong

用kali发现这是音频文件

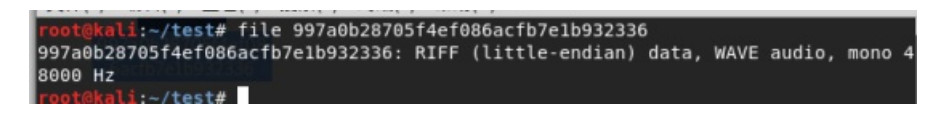

用multimon-ng直接获取flag

./multimon-ng -t raw -a AFSK1200 transmission.raw

multimon-ng (C) 1996/1997 by Tom Sailer HB9JNX/AE4WA (C) 2012-2014 by Elias

Oenal available demodulators: POCSAG512 POCSAG1200 POCSAG2400 FLEX EAS

UFSK1200 CLIPFSK FMSFSK AFSK1200 AFSK2400 AFSK2400\_2 AFSK2400\_3 HAPN4800

FSK9600 DTMF ZVEI1 ZVEI2 ZVEI3 DZVEI PZVEI EEA EIA CCIR MORSE\_CW DUMPCSV SCOPE

Enabled demodulators: AFSK1200 AFSK1200: fm WDPX01-0 to APRS-0 UI pid=F0

!/;E'q/Sz'O /A=000000flag{f4ils4f3c0mms}

### Hidden-Message

发现这里在0和0一直在变换

| Protocol | Length | Info   |      |         |                                        |
|----------|--------|--------|------|---------|----------------------------------------|
| UDP      | 65     | 3401 → | 4400 | Len=23  |                                        |
| UDP      | 65     | 3400 → | 4400 | Len=23  |                                        |
| UDP      | 65     | 3401 → | 4400 | Len=23  |                                        |
| UDP      | 65     | 3401   | 4400 | Len=23  |                                        |
| UDP      | 65     | 3400 → | 4400 | Len=23  |                                        |
| UDP      | 65     | 3401 → | 4400 | Len=23  |                                        |
| UDP      | 65     | 3401 → | 4400 | Len=23  |                                        |
| UDP      | 65     | 3401 → | 4400 | Len=23  |                                        |
| UDP      | 65     | 3401 → | 4400 | Len=23  |                                        |
| UDP      | 65     | 3400 → | 4400 | Len=23  |                                        |
| UDP      | 65     | 3400 → | 4400 | Len=23  |                                        |
| UDP      | 65     | 3401 → | 4400 | Len=2.3 | ps://blog.cscln.net/xuandao_abfengren_ |
| <br>     |        |        |      |         |                                        |

(500 111 )

这样前八个就为: 01001000 即为大写"H"

最后flag就为: Heisenberg

#### **Recover-Deleted-File**

先改后缀再把文件解压出来

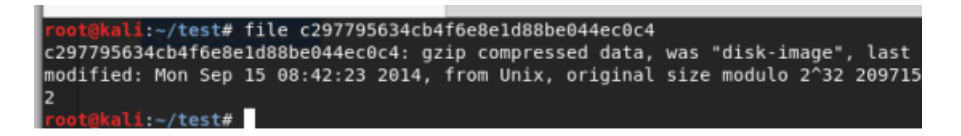

extundelete disk-image --restore-all

### 生成文件,里面flag加权限运行即可

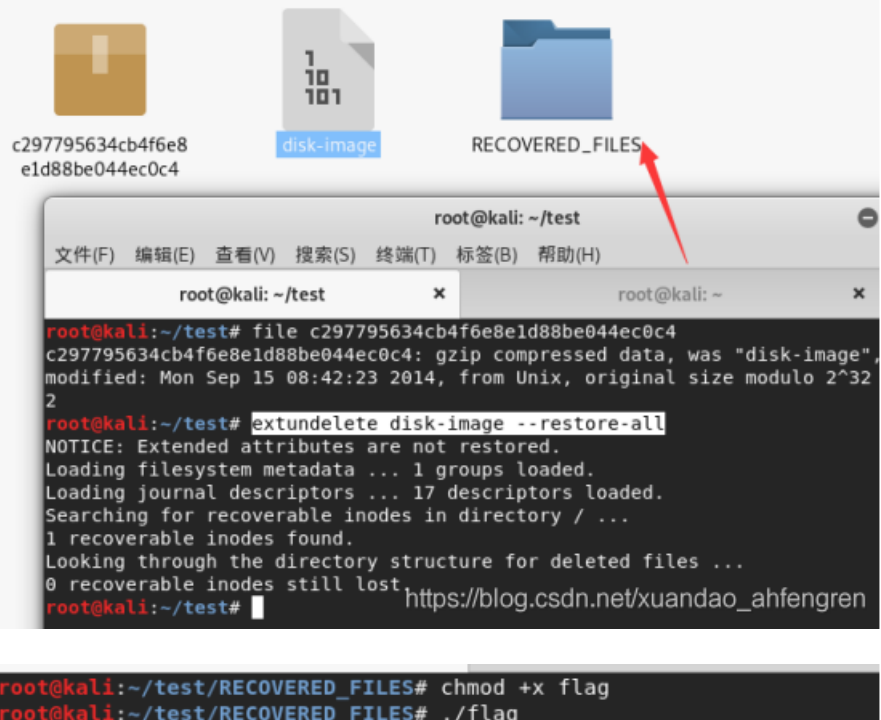

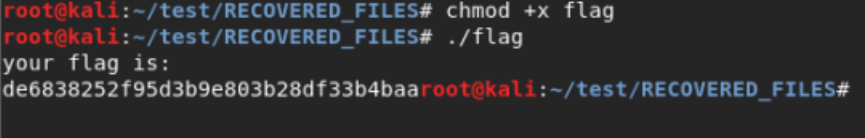

red\_green

进行颜色识别转换为0和1

```
from PIL import Image
import os
import bitstring
image_name = '2ec5da20345342909d2336aa7418afed.png'
current_path = os.path.dirname(__file__)
im = Image.open(os.path.join(current_path,image_name))
image_width = im.size[0]
image_height = im.size[1]# load pixel
pim = im.load()
bin_result = ''for row in range(image_height):
    for col in range(image_width):
        if pim[col,row][0] == 255:
            bin result += '1'
        else:
            bin_result += '0'
with open(os.path.join(current_path,'result.jpg'),'wb') as f:
    f.write(bitstring.BitArray(bin=bin_result).bytes)
```

### 运行脚本就出来了

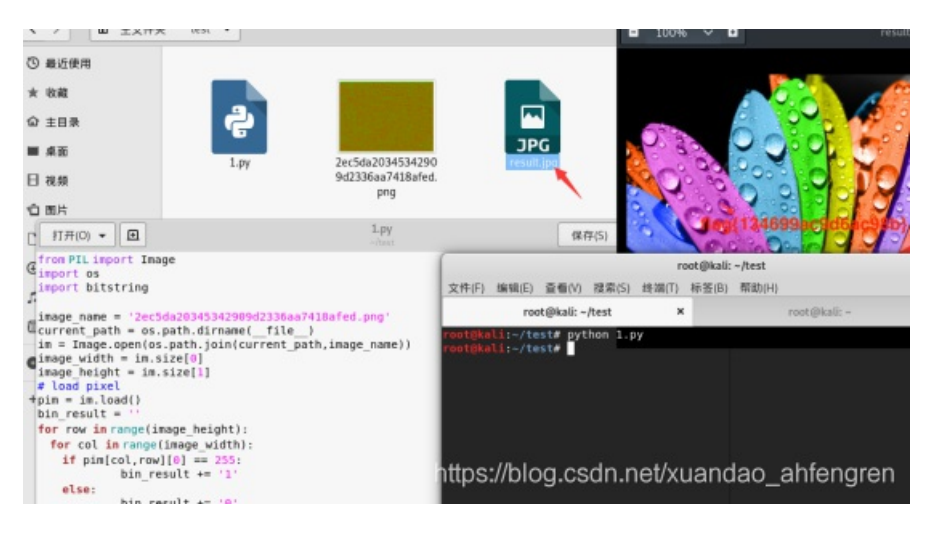

#### 流量分析

通过=进行的sql注入,查看每个位置最后相等的ascii码即可

```
import re
import os
def getflag(contents):
    req_reg = re.compile(r'0,1\),(\d+),1\)\)=(\d+)%23')
   results = req_reg.findall(contents)
   flag map = {}
   for result in results:
        if result[0] in flag_map:
            if int(result[1]) > flag_map[result[0]]:
                flag_map[result[0]] = int(result[1])
        else:
            flag_map[result[0]] = int(result[1])
   flag = ""
    for i in range(1,39):
        flag += chr(flag_map[str(i)])
   print(flag)
if __name__ == "__main__":
   basedir = os.path.dirname(__file__)
    filename = "misc.pcapng"
   file_path = os.path.join(basedir, filename)
   print(filename)
    with open(file_path, 'rb') as f:
```

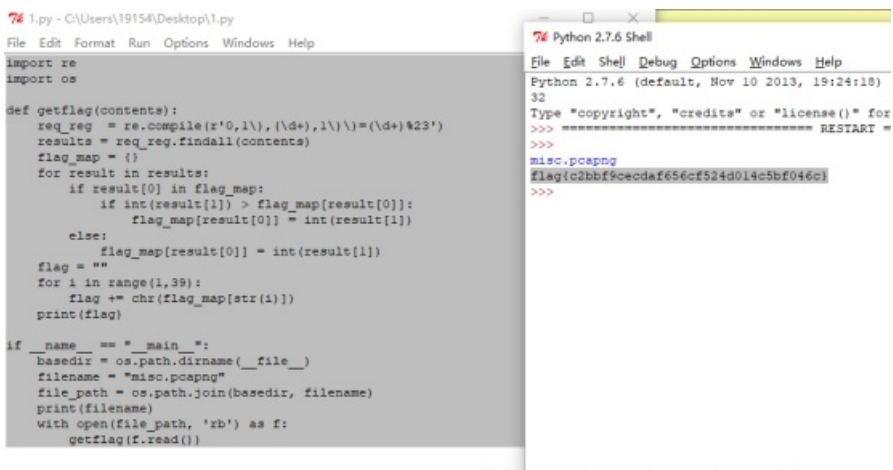

#### https://blog.csdn.net/xuandao\_ahfengren

#### funny\_video

播放视频可发现视频有多个音轨,并且两个音轨声音相似

用MKVToolnixPortable工具进行提取

getflag(f.read())

|         | -                                                |                                                                                                    |                                                                                                    | ME -                                                                                                    |                                                                                                    |                                                                                                    |
|---------|--------------------------------------------------|----------------------------------------------------------------------------------------------------|----------------------------------------------------------------------------------------------------|----------------------------------------------------------------------------------------------------|----------------------------------------------------------------------------------------------------|----------------------------------------------------------------------------------------------------|
| 꼽       | 9                                                | 文件大小                                                                                                    | 目录                                                                                                    | 通用选项                                                                                                    |                                                                                                    |                                                                                                    |
| 361 Mat | roska                                            | 9.7 MiB                                                                                                    | C:\Users\18                                                                                                    | )<br>原制该项(Y):                                                                                                    | 否                                                                                                    | ~                                                                                                    |
|         |                                                  |                                                                                                    |                                                                                                    | 執道2款(1)-                                                                                                    | -                                                                                                    |                                                                                                    |
|         |                                                  |                                                                                                    |                                                                                                    |                                                                                                    | ** ()                                                                                                    |                                                                                                    |
|         |                                                  |                                                                                                    |                                                                                                    |                                                                                                    | THE (und)                                                                                                    | ~                                                                                                    |
|         |                                                  |                                                                                                    |                                                                                                    | "当场知道"称记:                                                                                                    | 目初天定                                                                                                    | ~                                                                                                    |
|         |                                                  |                                                                                                    |                                                                                                    | "强制轨道"标记:                                                                                                    | 否                                                                                                    | ~                                                                                                    |
|         |                                                  |                                                                                                    |                                                                                                    | 压缩方式:                                                                                                    | 自动决定                                                                                                    | ~                                                                                                    |
|         |                                                  |                                                                                                    | >                                                                                                    | 标签:                                                                                                    |                                                                                                    |                                                                                                    |
| ni      | 有利でロ                                             | 滚合                                                                                                    |                                                                                                    | 时间确和默认她时长                                                                                                    |                                                                                                    |                                                                                                    |
| 相相      |                                                  | und .                                                                                                    |                                                                                                    | TOR (MON).                                                                                                    |                                                                                                    |                                                                                                    |
| 音频      | Ø 🖀                                              | und                                                                                                    |                                                                                                    | 300 3007:                                                                                                    |                                                                                                    |                                                                                                    |
| 音频      | <ul><li>② 否</li></ul>                            | und                                                                                                    |                                                                                                    | 仰厥比率:                                                                                                    |                                                                                                    |                                                                                                    |
|         |                                                  |                                                                                                    |                                                                                                    | 默认帧的长或帧率:                                                                                                    |                                                                                                    | ~                                                                                                    |
|         |                                                  |                                                                                                    |                                                                                                    | 时间戳文件:                                                                                                    |                                                                                                    |                                                                                                    |
|         |                                                  |                                                                                                    |                                                                                                    | □ 修正码流计时值!                                                                                                    | <u>ə</u> .                                                                                                    |                                                                                                    |
|         |                                                  |                                                                                                    |                                                                                                    | 视频属性                                                                                                    |                                                                                                    |                                                                                                    |
|         |                                                  |                                                                                                    | >                                                                                                    | ○ 设置资本比:                                                                                                    |                                                                                                    | ~                                                                                                    |
|         | 音書<br>3b1 Mat<br>型<br>提<br>税<br>係<br>係<br>音<br>援 | 音器<br>351 <sup>-++</sup> Matroska           251 <sup>-++</sup> 复制通信           11         夏射原目           11         夏射原目           11         夏射原目           11         夏射原目           11         夏射原目           11         夏射原目           11         夏秋           11         夏秋           11         夏秋           11         夏秋           11         夏秋           11         夏秋           11         夏秋           11         夏秋 | <ul> <li>容器 文件大小</li> <li>第4</li> <li>第4</li> <li>第4</li> <li>第5</li> <li>第6</li> <li>第6</li> <li>第6</li> <li>第7</li> <li>第8</li> <li>第6</li> <li>第7</li> <li>第8</li> <li>第8</li> <li>第8</li> <li>● 第2</li> <li>● 第3</li> <li>● 10</li> <li>● 10</li> <li>● 1</li></ul> | <ul> <li>音器 文井大小 目录</li> <li>39.1<sup>····</sup> Matroska 9.7 MiB C:\Users\15</li> <li>29.1<sup>····</sup> Matroska 9.7 MiB C:\Users\15</li> <li>20.1<sup>····</sup></li> <li>20.1<sup>····</sup></li> <li>20.1</li></ul> | <ul> <li>         容器 文件大小 目录         通用法质         通用法质         置制波师 Matroska 9.7 MiB C:\Users\II      </li> <li>         運動: Matroska 9.7 MiB C:\Users\II      </li> <li>         運動: Matroska 9.7 MiB C:\Users\II      </li> <li>         運動: Matroska 9.7 MiB C:\Users\II      </li> <li>         運動波動 (0):      </li> <li>         ·····························</li></ul> | 容器       文件大小 目录         39.1*** Matroska       9.7 M5 C:\User\14         重制该顶(1):       否         1       重制该顶(1):         第       ④ 否         11       重約         2       重約         2       重約         2       重約         2       重約         3       研究         3       研究         3       新聞         3       研究         3       新聞         3       新聞         3       新聞 |

使用Audition打开提取的音频查看频谱,得到flag

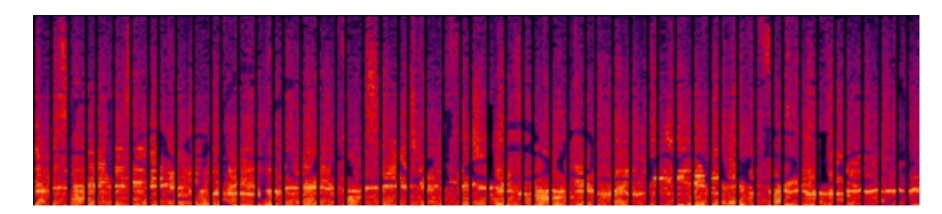

# normal\_png

修改高度即可

1.

| 🌋 7171426a9b4 | 646a | ba1c | 1b92    | b1fb | c083 | f5.pn | 9  |     |    |     |    |    |    |    |    |    |                  |              |
|---------------|------|------|---------|------|------|-------|----|-----|----|-----|----|----|----|----|----|----|------------------|--------------|
| Offset        | 0    | 1    | 2       | 3    | - 4  | - 5   | 6  | - 7 | 8  | - 9 | A  | В  | С  | D  | E  | F  | ANSI ASCII 🔺     | 7171420      |
| 00000000      | 89   | 50   | 4E      | 47   | OD   | 0A    | 1A | 0A  | 00 | 00  | 00 | OD | 49 | 48 | 44 | 52 | PNG IHDR         | C:\User:     |
| 00000010      | 00   | 00   | 02      | 6C   | 00   | 00    | 05 | 6B  | 08 | 06  | 00 | 00 | 00 | 36 | Β4 | F5 | 1 1 6'8          |              |
| 00000020      | FD   | 00   | 00      | 00   | 09   | 70    | 48 | 59  | 73 | 00  | 00 | OB | 13 | 00 | 00 | 0B | ý pHYs           | 文件大小         |
| 00000030      | 13   | 01   | 00      | 9A   | 9C   | 18    | 00 | 00  | 0A | 4D  | 69 | 43 | 43 | 50 | 50 | 68 | MiCCPPh          |              |
| 00000040      | 6F   | 74   | 6F      | 73   | 68   | 6F    | 70 | 20  | 49 | 43  | 43 | 20 | 70 | 72 | 6F | 66 | otoshop ICC prof | DOS 名        |
| 00000050      | 69   | 6C   | 65      | 00   | 00   | 78    | DA | 9D  | 53 | 77  | 58 | 93 | F7 | 16 | 3E | DF | ile xÚ SwX∎÷ >ß  | abele in the |
| 00000060      | F7   | 65   | OF      | 56   | 42   | D8    | FO | Β1  | 97 | 6C  | 81 | 00 | 22 | 23 | AC | 08 | ÷e VBØð±∎1 "#¬   | 秋日湯6<br>分水:  |
| 00000070      | C8   | 10   | 59      | A2   | 10   | 92    | 00 | 61  | 84 | 10  | 12 | 40 | C2 | 85 | 88 | 0A | ÈY¢′al @Ål       | HARTINGTE HE |
| 00000080      | 56   | 14   | 15      | 11   | 9C   | 48    | 55 | C4  | 82 | D5  | 0A | 48 | 9D | 88 | E2 | AO | V ∎HUÄLÕH Lá     | 他自我实         |
| 00000090      | 28   | Β8   | 67      | 41   | 8A   | 88    | 5A | 8B  | 55 | 5C  | 38 | EE | 1F | DC | Α7 | B5 | (,gA∣IZ U∖8î ÜSµ | OK PUBLIN    |
| 000000A0      | 7D   | 7À   | EF      | ED   | ED   | FB    | D7 | FB  | BC | E7  | 9C | Ε7 | FC | CE | 79 | CF | }zïíiû×û¼çlçüÎyÏ | 创建时间         |
| 000000B0      | OF   | 80   | $^{11}$ | 12   | 26   | 91    | E6 | A2  | 6A | 00  | 39 | 52 | 85 | ЗC | ЗA | D8 | & acj 9R <:0     |              |
| 00000000      | 1F   | 8F   | 4F      | 48   | C4   | C9    | BD | 80  | 02 | 15  | 48 | E0 | 04 | 20 | 10 | E6 | CHAÉMI Hà m      | 最后写入         |
| 00000000      | СВ   | C2   | 67      | 05   | C2   | 00    | 00 | FO  | 03 | 79  | 78 | 7E | 74 | 80 | 3F | FC | ĒÅg Å ð yx~t°?ü  |              |

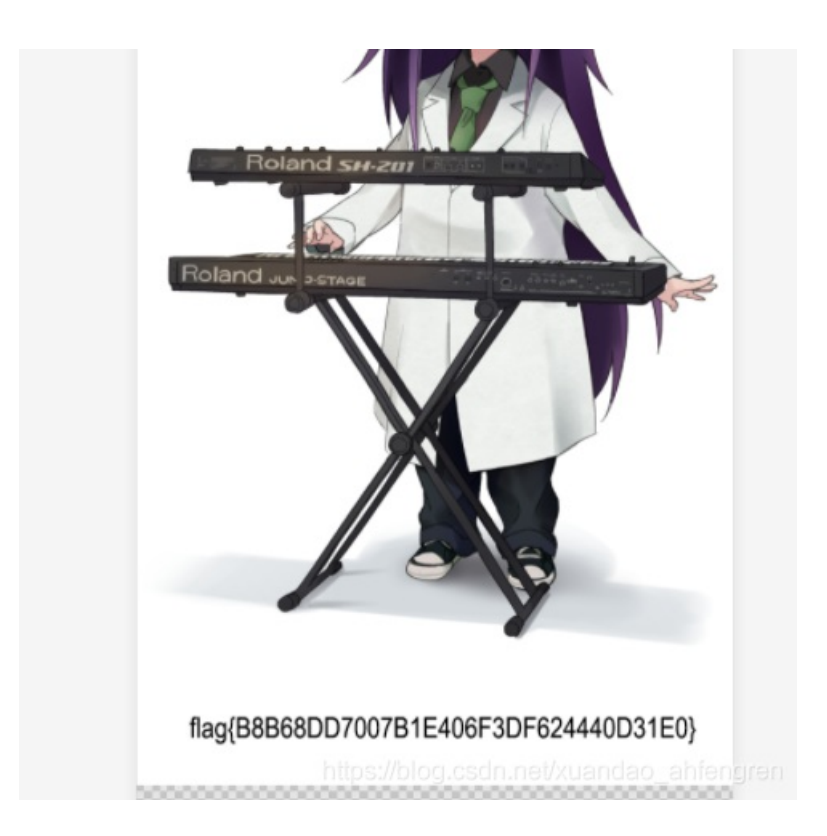

flag{B8B68DD7007B1E406F3DF624440D31E0}

# 侧信道初探

lf语句会增加复杂度,所消耗能量也增加,所以代表1不进行if语句的能量消耗就会少一些,所以代表0

# flag:SCTF{0110111010}

### Keyword

先安装环境

git clone https://github.com/livz/cloacked-pixel.git

python lsb.py extract keyword.png out lovekfc

打开out后得到PVSF{vVckHejqBOVX9C1c13GFfkHJrjlQeMwf}

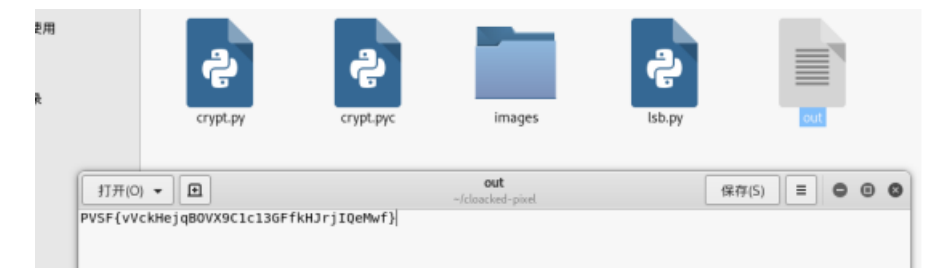

发现是 Nihilist 密码

解密后

flag QCTF{cCgeLdnrlBCX9G1g13KFfeLNsnMRdOwf}

3-11

用Stegsolve.jar把压缩包解压

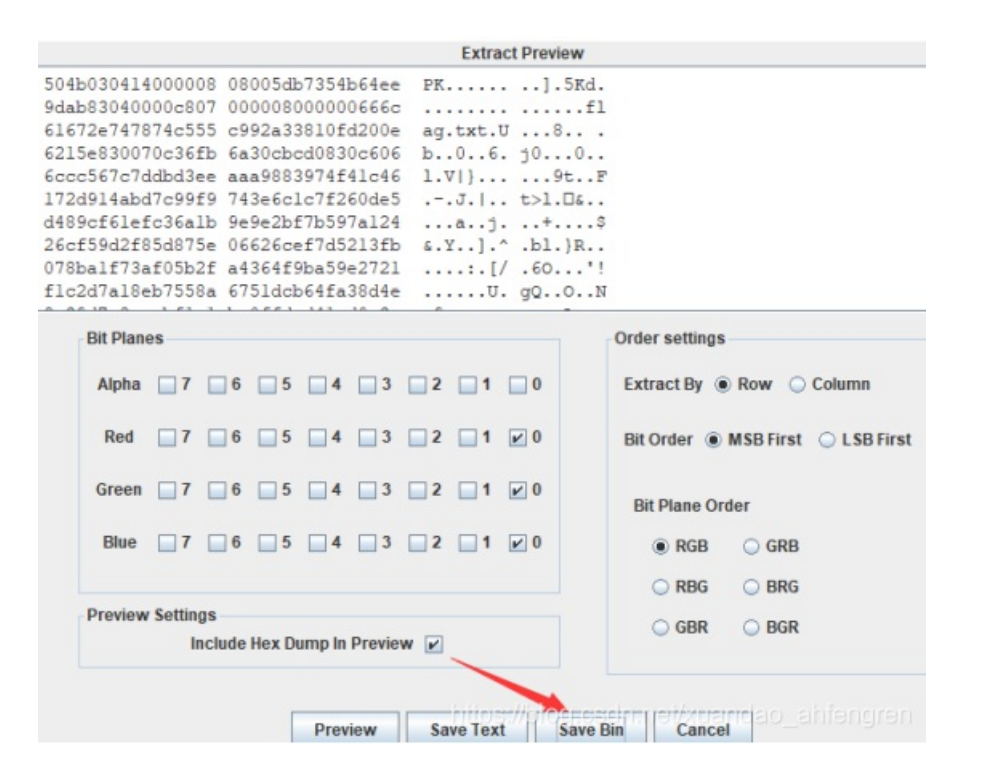

#### 解压后发现base64加密的数据

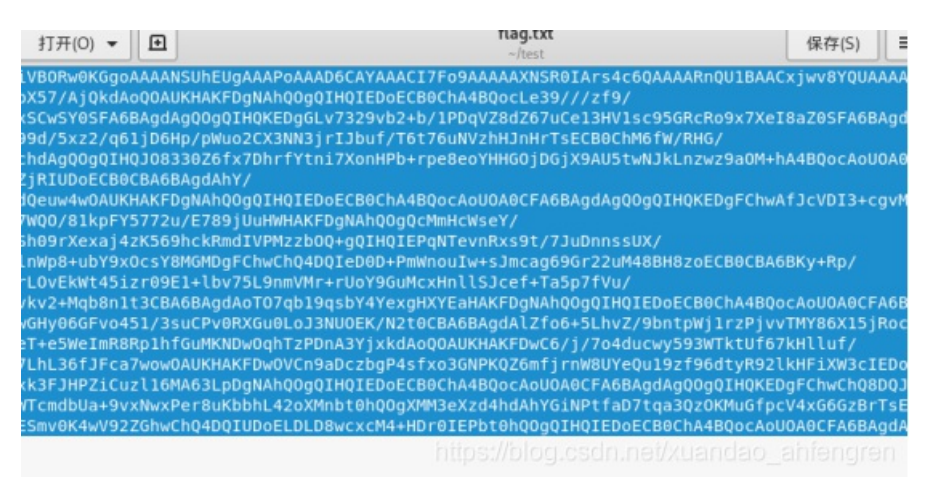

保存为图片

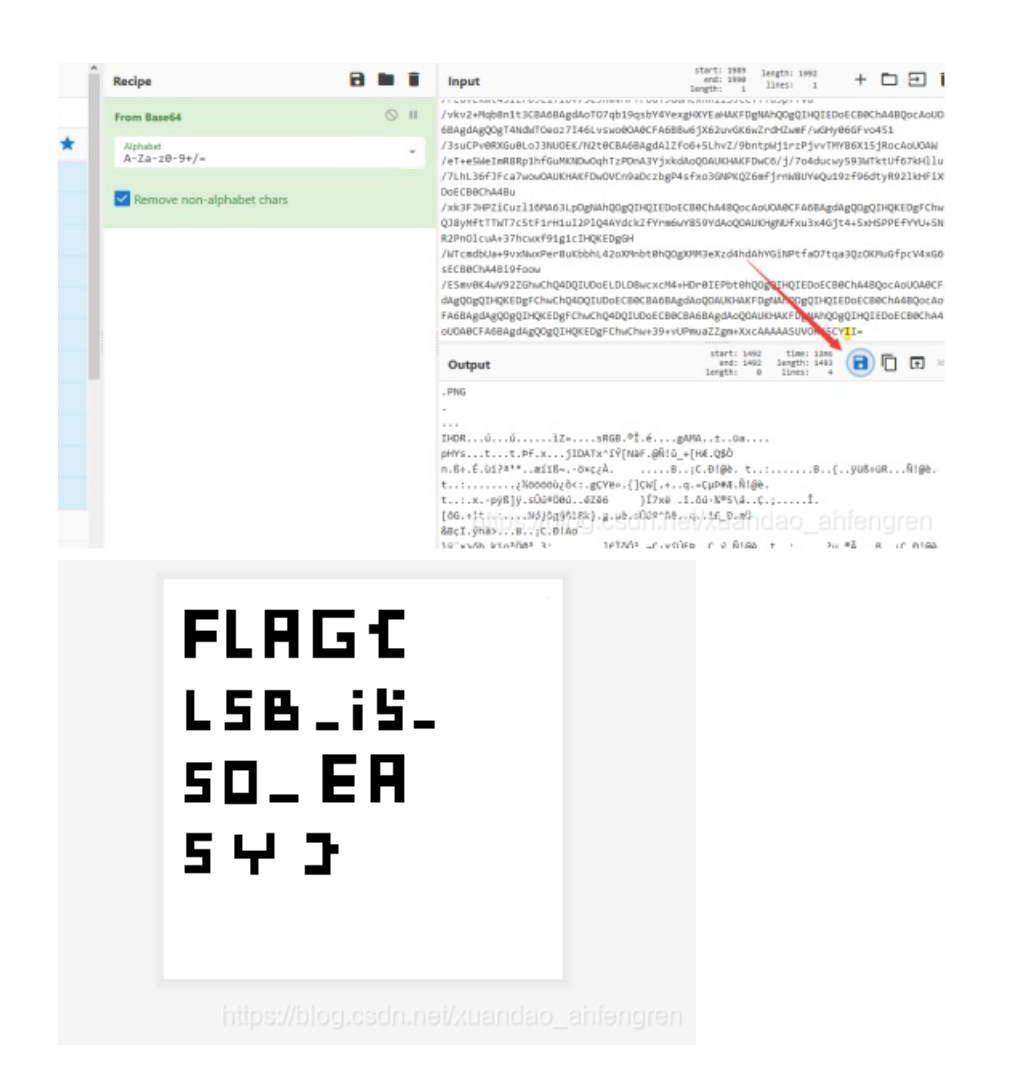

FLAG{LSB\_i5\_SO\_EASY}